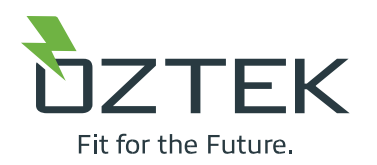

## OZPCS-RS40 Installation and Commissioning Checklist

| Unit Model Number  |  |
|--------------------|--|
| Unit Serial Number |  |

Installation Date

This checklist is intended as a quick reference guide to assist installation and commissioning of OZPCS-RS40 power conversion systems. It is not a substitute for thorough user's manual review and system-level engineering. If in doubt at any step, consult the user's manual. If the user's manual does not fully address your concern, please contact Oztek Corp Applications Engineering at <u>TechSupport@oztekcorp.com</u> or 603. 546. 0090 for assistance.

| PCS INSTALLATION (individual unit) |   |                             |                                                                                                    |       |
|------------------------------------|---|-----------------------------|----------------------------------------------------------------------------------------------------|-------|
| Step                               |   | Name                        | Description                                                                                                    | Notes |
|                                    | 1 | Installation<br>Environment | Ensure installation site meets environmental and physical constraints specified in user's manual.                                                                                                    |       |
|                                    | 2 | DC and AC Voltages          | Verify that battery voltage range and nominal<br>AC grid voltage are within PCS operating voltage<br>range specified in user's manual.                                                                                                    |       |
|                                    | 3 | Unpacking                   | Verify that packaging is not damaged and verify the PCS's condition after unpacking.                                                                                                    |       |
|                                    | 4 | PCS Installation            | Install the PCS into the equipment rack. Be sure<br>to only use Oztek supplied/authorized fasteners<br>for securing mounting ears or brackets to the<br>PCS. Verify adequate unit support for the<br>application (rack shelf and/or rear mounting<br>brackets) and ensure mounting bolts are<br>properly tightened. |       |

| PCS INSTALLATION (individual unit) |    |                                 |                                                                                                    |       |
|------------------------------------|----|---------------------------------|----------------------------------------------------------------------------------------------------|-------|
| St                                 | ер | Name                            | Description                                                                                                    | Notes |
|                                    | 5  | Ventilation                     | Ensure a minimum of 35mm (1 %") in front and behind unit to facilitate air flow.                                                                                                    |       |
|                                    | 6  | DC and AC Power<br>Connections  | Ensure AC and DC power is off at the<br>distribution panel. Connect cables per user's<br>manual, ensuring that terminals are torqued to<br>specifications. Double check DC connection<br>polarity.                                                                                |       |
|                                    | 7  | Over Current Protection         | Ensure that AC branch and DC battery over-<br>current protectors are appropriate for selected<br>cable sizes and comply with local code<br>requirements. <b>Note, the PCS front panel</b><br><b>supplemental protector is <u>not</u> rated for branch<br/>circuit protection.</b> |       |
|                                    | 8  | Ground Cable                    | Ensure ground cable is properly attached and torqued to specifications.                                                                                                    |       |
|                                    | 9  | Connect Commissioning<br>Laptop | Connect laptop running Oztek Power Studio<br>using a temporary commissioning test cable<br>per PCS and Power Studio user's manuals.<br>Note, commissioning cable should include<br>terminating jumper unless a separate jumper<br>is installed on redundant PCS connector.        |       |
|                                    | 10 | Document Product                | Record unit model and serial numbers, and installation date in space provided above.                                                                                                    |       |
|                                    | 11 | Photograph Installation         | Take photographs of unit installation, being sure to capture mounting and cabling details.                                                                                                    |       |

| PCS COMMISSIONING (individual unit) |    |                        |                                                     |       |
|-------------------------------------|----|------------------------|-----------------------------------------------------|-------|
| St                                  | ер | Name                   | Description                                         | Notes |
|                                     | 1  | Power Unit             | Enable AC and DC power to unit.                     |       |
|                                     | 2  | Verify Voltages        | Measure AC and DC terminal voltages and verify      |       |
|                                     |    |                        | that they are within the operating range specified  |       |
|                                     |    |                        | in the user's manual.                               |       |
|                                     | 3  | Enable Bias Power      | Assert the Bias_EN to enable internal bias power.   |       |
|                                     |    |                        | Note, the ESTOP pin must be driven high to          |       |
|                                     |    |                        | disarm the ESTOP.                                   |       |
|                                     | 4  | Verify Communication   | Using Oztek Power Studio, verify communication      |       |
|                                     |    |                        | with PCS following instructions in Power Studio     |       |
|                                     |    |                        | user's manual.                                      |       |
|                                     | 5  | Download               | Using Oztek Power Studio, download previously       |       |
|                                     |    | Configuration Settings | developed configurations settings to PCS            |       |
|                                     |    |                        | following instructions in Power Studio user's       |       |
|                                     |    |                        | manual. Note, default settings may not be           |       |
|                                     |    |                        | appropriate for all installations and should be     |       |
|                                     |    |                        | adjusted during initial engineering work.           |       |
|                                     | 6  | Verify Configuration   | Using Oztek Power Studio, verify configuration      |       |
|                                     |    | Settings               | download completed successfully. Consult Power      |       |
|                                     |    |                        | Studio user's manual for configuration readback     |       |
|                                     |    |                        | instructions.                                       |       |
|                                     | 7  | Enable Front Panel     | If not already in the On position, enable the PCS's |       |
|                                     |    | Breaker                | front panel circuit breaker.                        |       |
|                                     | 8  | Full Charge Power [1]  | Command rated system charge power. Verify that      |       |
|                                     |    |                        | the reported power matches the expected value.      |       |
|                                     |    |                        | Verify no unexpected warnings are displayed.        |       |
|                                     | 9  | Full Discharge Power   | Command rated system discharge power. Verify        |       |
|                                     |    | [1]                    | that the reported power matches the expected        |       |
|                                     |    |                        | value. Verify no unexpected warnings are            |       |
|                                     |    |                        | displayed.                                          |       |

| PCS COMMISSIONING (individual unit) |      |                        |                                                     |       |
|-------------------------------------|------|------------------------|-----------------------------------------------------|-------|
|                                     | Step | Name                   | Description                                         | Notes |
|                                     | 10   | Thermal Image [2]      | Command rated charge or discharge power.            |       |
|                                     |      |                        | Capture thermal image(s) using thermal imaging      |       |
|                                     |      |                        | camera at five-minute intervals until temperature   |       |
|                                     |      |                        | stabilizes. Verify cable and terminal temperatures  |       |
|                                     |      |                        | are within ratings and local code requirements,     |       |
|                                     |      |                        | allowing for additional temperature rise when       |       |
|                                     |      |                        | operating at maximum ambient temperature.           |       |
|                                     | 11   | Disable Bias Power     | De-assert the Bias_EN to disable internal bias      |       |
|                                     |      |                        | power. Note, the PCS should always be disabled      |       |
|                                     |      |                        | using this input before removing high voltage       |       |
|                                     |      |                        | power to ensure proper data logging operation.      |       |
|                                     | 12   | Connect System Control | Ensure AC and DC power is off at the distribution   |       |
|                                     |      | Cable [3]              | panel. Disconnect commissioning test control        |       |
|                                     |      |                        | cable and connect system communication cable.       |       |
|                                     |      |                        | Verify that serial communications terminating       |       |
|                                     |      |                        | resistor jumper installed if not included in system |       |
|                                     |      |                        | communication cable.                                |       |
|                                     | 13   | Power Unit             | Enable AC and DC power to unit.                     |       |
|                                     | 14   | Verify Operation Under | Verify communication and operation through          |       |
| 1                                   |      | EMS Control            | system-level energy management system (EMS)         |       |
|                                     |      |                        | using documentation provided by EMS supplier.       |       |

| MULTI-PCS GANG COMMISSIONING [4] |   |                      |                                                    |       |
|----------------------------------|---|----------------------|----------------------------------------------------|-------|
| Step                             |   | Name                 | Description                                        | Notes |
|                                  | 1 | Individual Unit      | Commission each unit in a multi-gang system        |       |
|                                  |   | Commissioning        | separately per the preceding PCS                   |       |
|                                  |   |                      | COMMISSIONING checklist. Be sure to set unique     |       |
|                                  |   |                      | IDs for each PCS included in the gang.             |       |
|                                  | 2 | DC and AC Power      | Ensure AC and DC power is off at the distribution  |       |
|                                  |   | Connections          | panel. Connect cables and/or bus bars to gang      |       |
|                                  |   |                      | additional PCS units per user's manual, ensuring   |       |
|                                  |   |                      | that terminals are torqued to specifications.      |       |
|                                  |   |                      | Double check DC connection polarity.               |       |
|                                  | 3 | Configure multi-PCS  | Install control daisy chain cables between ganged  |       |
|                                  |   | gang Control Cable   | units. Ensure terminating resistor jumper is       |       |
|                                  |   |                      | installed on the last unit in the gang. Note, only |       |
|                                  |   |                      | one terminating resistor may be connected, and     |       |
|                                  |   |                      | it must be at the end of the daisy chain           |       |
|                                  |   |                      | connection for proper operation.                   |       |
|                                  | 4 | Connect              | Connect laptop running Oztek Power Studio using    |       |
|                                  |   | Commissioning Laptop | a temporary commissioning test cable per PCS       |       |
|                                  |   |                      | and Power Studio user's manuals. Note, the         |       |
|                                  |   |                      | commissioning cable should not include a           |       |
|                                  |   |                      | terminating jumper to avoid over-terminating       |       |
|                                  |   |                      | the bus.                                           |       |
|                                  | 5 | Power System         | Enable AC and DC power to unit.                    |       |
|                                  | 6 | Verify Voltages      | Measure AC and DC terminal voltages and verify     |       |
|                                  |   |                      | that they are within the operating range specified |       |
|                                  |   |                      | in the user's manual.                              |       |
|                                  | 7 | Enable Bias Power    | Assert the Bias_EN to enable internal bias power.  |       |
|                                  |   |                      | Note, the ESTOP pin must be driven high to         |       |
|                                  |   |                      | disarm the ESTOP.                                  |       |
|                                  | 8 | Enable Front Panel   | If not already in the On position, enable each     |       |
|                                  |   | Breakers             | PCS's front panel circuit breaker.                 |       |

| MULTI-PCS GANG COMMISSIONING (con't) |    |                        |                                                    |       |
|--------------------------------------|----|------------------------|----------------------------------------------------|-------|
| St                                   | ер | Name                   | Description                                        | Notes |
|                                      | 9  | Verify Communication   | Using Oztek Power Studio, verify communication     |       |
|                                      |    |                        | with each PCS following instructions in Power      |       |
|                                      |    |                        | Studio user's manual.                              |       |
|                                      | 10 | Full Charge Power [1]  | Command rated system charge power. Verify          |       |
|                                      |    |                        | each unit's reported power matches the             |       |
|                                      |    |                        | expected value. Verify no unexpected warnings      |       |
|                                      |    |                        | are displayed.                                     |       |
|                                      | 11 | Full Discharge Power   | Command rated system discharge power. Verify       |       |
|                                      |    | [1]                    | each unit's reported power matches the             |       |
|                                      |    |                        | expected value. Verify no unexpected warnings      |       |
|                                      |    |                        | are displayed.                                     |       |
|                                      | 12 | Thermal Image [2]      | Command rated charge or discharge power.           |       |
|                                      |    |                        | Capture thermal image(s) using thermal imaging     |       |
|                                      |    |                        | camera at five-minute intervals until temperature  |       |
|                                      |    |                        | stabilizes. Verify cable and terminal temperatures |       |
|                                      |    |                        | are within ratings and local code requirements,    |       |
|                                      |    |                        | allowing for additional temperature rise when      |       |
|                                      |    |                        | operating at maximum ambient temperature.          |       |
|                                      | 13 | Disable Bias Power     | De-assert the Bias_EN to disable internal bias     |       |
|                                      |    |                        | power. Note, the PCS should always be disabled     |       |
|                                      |    |                        | using this input before removing high voltage      |       |
|                                      |    |                        | power to ensure proper data logging operation.     |       |
|                                      | 14 | Connect System         | Ensure AC and DC power is off at the distribution  |       |
|                                      |    | Control Cable          | unit. Disconnect commissioning test control cable  |       |
|                                      |    |                        | from first unit in gang and connect system         |       |
|                                      |    |                        | communication cable.                               |       |
|                                      | 15 | Power Unit             | Enable AC and DC power to unit.                    |       |
|                                      | 16 | Verify Operation Under | Verify communication and operation through         |       |
|                                      |    | EMS Control            | system-level energy management system (EMS)        |       |
|                                      |    |                        | using documentation provided by EMS supplier.      |       |

## Notes:

- 1. Full charge/discharge operation is readily accommodated in most grid-connected applications. For grid-forming systems, test loads and secondary power sources are needed to fully exercise the system. When possible, Oztek recommends first commissioning the system grid-connected and then verifying grid-forming operation.
- 2. Oztek recommends thermal imaging cameras from Teledyne Flir <u>https://www.flir.com/</u>. FLIR offers several cost-effective cameras for verifying connection and cable integrity under load.
- 3. Omit this step for systems incorporating two or more PCS units and first commission each PCS individually.
- 4. These are optional steps for systems incorporating two or more PCS units.